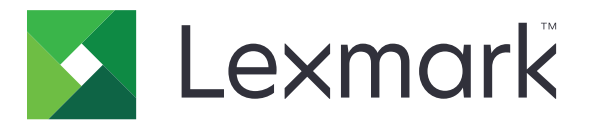

# Ekran Özelleştirme

Sürüm 4.7

Yönetici Kılavuzu

Mart 2019

www.lexmark.com

# İçerikler

| Değişiklik geçmişi                                                               | 3  |
|----------------------------------------------------------------------------------|----|
| Genel Bakış                                                                      | 4  |
| Uygulamayı yapılandırma                                                          | 5  |
| Yerleşik Web Sunucusu'na erişme                                                  | 5  |
| Ekran özelleştirmesini etkinleştirme                                             | 5  |
| Ekran koruyucu ve slayt gösterisi görüntülerini yönetme                          | 5  |
| Flash sürücü için kullanılacak uygulamayı ayarlama                               | 5  |
| Duvar kağıdı seçme                                                               | 6  |
| Durum simgelerini ekran koruyucuda gösterme                                      | 6  |
| Ekran koruyucu üzerinde uygulamalara ve yazıcı işlevlerine erişme                | 6  |
| Oturum açma profili ayarlama                                                     | 7  |
| Ekran koruyucu başlama zamanını ayarlama                                         | 7  |
| Ekran koruyucu metnini özelleştirme                                              | 7  |
| Ekran koruyucuda ayarları gizleme                                                | 7  |
| Uygulama güvenlik izinlerini etkinleştirme                                       | 8  |
| Yapılandırma dosyasını içe veya dışa aktarma                                     | 8  |
| Uygulamayı kullanma                                                              | 9  |
| Duvar kağıdı resmini değiştirme                                                  | 9  |
| Slayt gösterisi yürütme                                                          | 9  |
| Sorun giderme                                                                    | 10 |
| Uygulama hatası                                                                  | 10 |
| Görüntü yüklenemiyor                                                             | 11 |
| Duvar Kağıdını Değiştir ve Slayt Gösterisi simgelerine ana ekrandan erişilemiyor | 11 |
| Görüntü görünmüyor                                                               |    |
| Flash sürücü okuma hatası                                                        | 12 |
| Flash sürücü takıldığında bir şey olmuyor                                        | 12 |
| Uyarılar                                                                         | 13 |
| Dizin                                                                            | 15 |

# Değişiklik geçmişi

#### Mart 2019

• Görüntüler için gereken dosya boyutu güncellendi.

#### Nisan 2018

• Bulut tabanlı bildirim desteği eklendi.

#### Ağustos 2017

• Uygulama hatalarının çözümü hakkında talimatlar eklendi.

#### Temmuz 2016

- Aşağıdakiler hakkında talimatlar eklendi:
  - Oturum açma profili ayarlama.
  - Ekran koruyucu metnini özelleştirme.
  - Ekran koruyucuda ayarları gizleme.
- Ekran zaman aşımını uzatma ayarı hakkında bilgiler eklendi.
- Hırvatça, Rumence, Sırpça, Slovakça ve Slovence için destek eklendi.

#### Ocak 2016

• Tablet benzeri dokunmatik ekranlı ve çok işlevli ürünler için ilk belge sürümü.

# Genel Bakış

Uygulamayı, yazıcıya görüntü yüklemek için kullanma. Görüntüleri; özel slayt gösterileri oluşturmak ya da yazıcının duvar kağıdı ve ekran koruyucusunu ayarlamak için kullanabilirsiniz.

Bu belgede uygulamanın yapılandırılması, kullanılması ve sorun gidermesiyle ilgili bilgi verilmektedir.

# Uygulamayı yapılandırma

Uygulamayı yapılandırmak için yönetici haklarınızın olması gerekebilir.

# Yerleşik Web Sunucusu'na erişme

1 Yazıcının IP adresini alın. Aşağıdakilerden birini yapın:

- IP adresini yazıcı ana ekranında bulun.
- Yazıcı ana ekranından Ayarlar > Ağ/Bağlantı Noktaları > Ağa Genel Bakış öğesine dokunun.
- 2 Bir web tarayıcısı açın ve yazıcının IP adresini yazın.

# Ekran özelleştirmesini etkinleştirme

1 Yerleşik Web Sunucusu'ndan uygulama ile ilgili yapılandırma sayfasına gidin:

#### Uygulamalar > Ekran Özelleştirme > Yapılandır

- 2 Ekran koruyucu, slayt gösterisi ve duvar kağıdını etkinleştirin.
- 3 Uygula seçeneğine tıklayın.

# Ekran koruyucu ve slayt gösterisi görüntülerini yönetme

1 Embedded Web Server'dan uygulama ile ilgili yapılandırma sayfasına gidin:

#### Uygulamalar > Ekran Özelleştirme > Yapılandır

2 Ekran Koruyucu ve Slayt Gösterisi Görüntüleri bölümünden görüntüleri ekleyin, düzenleyin veya silin.

Notlar:

- On taneye kadar görüntü ekleyebilirsiniz.
- Bu özellik etkinleştirildiğinde durum simgeleri, yalnızca hata, uyarı veya bulut tabanlı bildirimler olduğunda ekran koruyucuda görüntülenir.
- Her ayar hakkında daha fazla bilgi için, fareyi ayarın yanındaki yardım içeriğinin üzerine getirin.
- 3 Uygula öğesine tıklayın.

# Flash sürücü için kullanılacak uygulamayı ayarlama

Başlamadan önce, flash sürücünüzde kullanmak istediğiniz görüntüleri içeren bir klasör oluşturduğunuzdan emin olun.

1 Yerleşik Web Sunucusu'ndan uygulama ile ilgili yapılandırma sayfasına gidin:

#### Uygulamalar > Ekran Özelleştirme > Yapılandır

2 Ekran Koruyucu Ayarları veya Slayt Gösterisi Ayarları bölümünden **Flash Sürücüyü Etkinleştir** seçeneğine tıklayın.

- **3** Dizin Yolu metin kutusunda flash sürücüde görüntüleri içeren klasörün yolunu belirleyin.
- 4 Gerekiyorsa diğer ayarları düzenleyin.

Not: Her ayar hakkında daha fazla bilgi için, fareyi ayarın yanındaki yardım içeriğinin üzerine getirin.

5 Uygula seçeneğine tıklayın.

# Duvar kağıdı seçme

1 Yerleşik Web Sunucusu'ndan uygulama ile ilgili yapılandırma sayfasına gidin:

#### Uygulamalar > Ekran Özelleştirme > Yapılandır

- 2 Gerekiyorsa Duvar Kağıdı Ayarları bölümünden duvar kağıdını etkinleştirin.
- **3** Duvar Kağıdı Görüntüsü Seçme menüsünden bir görüntü belirleyin.

#### Notlar:

- Özel bir görüntü de ekleyebilirsiniz.
- Daha fazla yardım için, fareyi ayarın yanındaki yardım içeriğinin üzerine getirin.
- 4 Uygula seçeneğine tıklayın.

## Durum simgelerini ekran koruyucuda gösterme

**Not:** Bu özellik etkinleştirildiğinde durum simgeleri, yalnızca hata, uyarı veya bulut tabanlı bildirimler olduğunda ekran koruyucuda görüntülenir.

1 Embedded Web Server'dan uygulama ile ilgili yapılandırma sayfasına gidin:

#### Uygulamalar > Ekran Özelleştirme > Yapılandır

- 2 Ekran Koruyucu Ayarları bölümünden Durumu Etkinleştir seçeneğini belirleyin.
- 3 Uygula öğesine tıklayın.

# Ekran koruyucu üzerinde uygulamalara ve yazıcı işlevlerine erişme

**Not:** Uygulamalar simgesini görüntülemek için yazıcınıza desteklenen uygulamaları yüklemeniz ve bunları etkinleştirmeniz gerekir. Desteklenen uygulamaların listesi için *Benioku* dosyasına bakın.

1 Yerleşik Web Sunucusu'ndan uygulama ile ilgili yapılandırma sayfasına gidin:

#### Uygulamalar > Ekran Özelleştirme > Yapılandır

- 2 Ekran Koruyucu Ayarları bölümünden Hızlı Erişimi Etkinleştir seçeneğini belirleyin.
- **3 Uygula**'yı tıklatın.

# Oturum açma profili ayarlama

Oturum açma profili, kullanıcıların yazıcıda oturum açtıktan sonra belirli bir uygulamaya otomatik olarak erişmesini sağlar.

1 Yerleşik Web Sunucusu'ndan uygulama ile ilgili yapılandırma sayfasına gidin:

#### Uygulamalar > Ekran Özelleştirme > Yapılandır

2 Ekran Koruyucu Ayarları bölümünün Oturum Açma Profili alanına uygulamanın adını yazın.

Not: Uygulama adı büyük-küçük harf duyarlıdır.

3 Uygula öğesini tıklatın.

# Ekran koruyucu başlama zamanını ayarlama

- 1 Embedded Web Server'dan Ayarlar > Cihaz > Tercihler öğesini tıklatın.
- 2 Ekran Zaman Aşımı bölümünden ekranın ne kadar süre sonra kararacağını belirleyin.
- 3 Kaydet öğesini tıklatın.

**Not:** Sesli Kılavuz etkinse Ekran Zaman Aşımı ve ekran koruyucu başlama zamanı, otomatik olarak saniyeler türünde belirlenen değerin 10 katına uzatılır.

# Ekran koruyucu metnini özelleştirme

1 Yerleşik Web Sunucusu'ndan uygulama ile ilgili yapılandırma sayfasına gidin:

#### Uygulamalar > Ekran Özelleştirme > Yapılandır

- 2 Ekran Koruyucu Ayarları bölümünde aşağıdakilerden birini yapın:
  - Ekran koruyucu metnini özelleştirmek için Özel Metin alanına mesajınızı yazın.
  - Ekran koruyucu metninin rengini ve konumunu değiştirmek için ilgili ayarları seçin.
- 3 Uygula öğesini tıklatın.

# Ekran koruyucuda ayarları gizleme

Not: Ekran koruyucu ayarları, ana ekrandaki ayarları etkilemez.

1 Yerleşik Web Sunucusu'ndan uygulama ile ilgili yapılandırma sayfasına gidin:

#### Uygulamalar > Ekran Özelleştirme > Yapılandır

- 2 Ekran Koruyucu Ayarları bölümünden aşağıdakilerden birinin veya birden fazlasının seçeneğini kaldırın:
  - Görüntülenme Saati
  - Görüntülenme IP'si
  - Görüntülenme Tarihi
- 3 Uygula öğesini tıklatın.

# Uygulama güvenlik izinlerini etkinleştirme

- 1 Yerleşik Web Sunucusu'nda, Ayarlar > Güvenlik > Oturum Açma Yolları seçeneklerine tıklayın.
- 2 Umumi bölümünden, İzinleri Yönet seçeneğine tıklayın.
- 3 Uygulamalar öğesini genişletip istediğiniz uygulamayı etkinleştirin.
- 4 Kaydet seçeneğine tıklayın.

## Yapılandırma dosyasını içe veya dışa aktarma

Not: Yapılandırma dosyalarını içe aktarmak mevcut uygulama yapılandırmalarının üzerine yazılır.

1 Yerleşik Web Sunucusu'ndan uygulama ile ilgili yapılandırma sayfasına gidin:

#### Uygulamalar > Ekran Özelleştirme > Yapılandır

2 İçe Aktar veya Dışa Aktar öğesine tıklayın.

# Uygulamayı kullanma

Başlamadan önce uygulama güvenlik izinlerinin etkinleştirildiğinden emin olun. Daha fazla bilgi için bkz. <u>8.</u> sayfadaki "Uygulama güvenlik izinlerini etkinleştirme".

# Duvar kağıdı resmini değiştirme

- 1 Ana ekranda, Duvar Kağıdını Değiştir seçeneğine dokunun.
- 2 Kullanmak istediğiniz duvar kağıdını seçin.

**Not:** Yerleşik Web Sunucusu'ndan özel bir görüntü ekleyebilirsiniz. Daha fazla bilgi için bkz. <u>6. sayfadaki</u> <u>"Duvar kağıdı seçme"</u>.

3 Uygula seçeneğine tıklayın.

# Slayt gösterisi yürütme

#### Notlar:

- Uygulamayı kullanmadan önce slayt gösterisi ayarlarını yapılandırdığınızdan emin olun. Daha fazla bilgi için bkz. <u>5. sayfadaki "Uygulamayı yapılandırma"</u>.
- Uygulama, bir flash sürücüdeki veya Yerleşik Web Sunucusu'ndan indirilen görüntüleri kullanabilir. Uygulama her ikisi için de yapılandırıldıysa flash sürücüdeki görüntüler kullanılır.

#### Flash sürücüden slayt gösterisi yürütme

1 Flaş sürücüyü yazıcınızın USB bağlantı noktasına takın.

Not: Daha fazla bilgi için yazıcının Kullanıcı Kılavuzu'na bakın.

2 Ana ekrandan, Slayt Gösterisi öğesine dokunun. Görüntüler alfabetik sırayla görünecektir.

#### Notlar:

- Flash sürücüyü, slayt gösterisi başladıktan sonra çıkarabilirsiniz ama görüntüler yazıcıda saklanmaz. Slayt gösterisi durursa flash sürücüyü görüntüleri görüntülemek için yeniden takın.
- Görüntüleri yazıcıda saklamak için Yerleşik Web Sunucusu'nu kullanın. Daha fazla bilgi için bkz. <u>5.</u> <u>sayfadaki "Ekran koruyucu ve slayt gösterisi görüntülerini yönetme"</u>.

#### Yerleşik Web Sunucusu'ndan slayt gösterisi yürütme

Ana ekrandan, **Slayt Gösterisi** öğesine dokunun. Görüntüler, uygulamanın yapılandırma sayfasında listelendiği sırada gözükür.

Not: Görüntüsüz bir girdi slayt gösterisinden kullanılamaz.

# Sorun giderme

# Uygulama hatası

Aşağıdakilerden birini veya daha fazlasını deneyin:

#### Tanılama günlüğünü kontrol edin

- 1 Bir web tarayıcısı açıp şunu girin (Burada IP yazılı alana yazıcının IP adresi girilecektir): IP/se.
- 2 Yerleşik Çözümler öğesine tıklayın ve aşağıdaki adımları izleyin:
  - a Kayıt dosyasını temizleyin.
  - **b** Kayıt seviyesini **Evet** olarak ayarlayın.
  - c Kayıt dosyası oluşturun.
- 3 Günlüğü analiz edin ve sorunu çözün.

Not: Sorunu çözdükten sonra kayıt seviyesini Hayır olarak ayarlayın.

#### Yazıcı, bellenim düzeyi 4'te çalışıyorsa uygulama sürümünü düşürün

Not: Bu özellik yalnızca bazı yazıcı modellerinde bulunur.

Yerleşik Web Sunucusu'nda aşağıdakilerden birini gerçekleştirin:

#### Yazıcı bellenim düzeyini kontrol etme

- 1 Durum öğesine tıklayın.
- Yazıcı bölümünden bellenim düzeyini kontrol edin.
  Yazıcı ayrıntıları y olduğunda, bellenim düzeyi en az yyyyy.04y.yyyy olmalıdır.

#### Uygulama sürümünü düşürme

Not: Uygulama sürümünü düşürme, mevcut uygulama yapılandırmalarını kaldırır.

- 1 Uygulamalar öğesine tıklayın.
- 2 Listeden uygulamayı seçin, ardından Sürüm Düşürme öğesine tıklayın.

#### Lexmark temsilcinizle iletişime geçin

# Görüntü yüklenemiyor

# Dosya türünün desteklendiğinden ve resmin maksimum dosya boyutunu aşmadığından emin olun

1 MB'den büyük olmayan bir GIF, JPEG veya PNG görüntüsü kullanın.

- Duvar kağıdı görüntüleri için boyutlar 800 x 405 piksel olmalıdır.
- Ekran koruyucu görüntüleri için boyutlar 800 x 480 piksel olmalıdır.

# Duvar Kağıdını Değiştir ve Slayt Gösterisi simgelerine ana ekrandan erişilemiyor

#### Uygulama güvenlik izinlerinin etkinleştirildiğinden emin olun

Daha fazla bilgi için bkz. 8. sayfadaki "Uygulama güvenlik izinlerini etkinleştirme".

# Görüntü görünmüyor

Aşağıdakilerden birini veya daha fazlasını deneyin:

# Dosya türünün desteklendiğinden ve resmin maksimum dosya boyutunu aşmadığından emin olun

1 MB'den büyük olmayan bir GIF, JPEG veya PNG görüntüsü kullanın.

- Duvar kağıdı görüntüleri için boyutlar 800 x 405 piksel olmalıdır.
- Ekran koruyucu görüntüleri için boyutlar 800 x 480 piksel olmalıdır.

#### Flash sürücüdeki görüntülerin dizin yolunun doğru olduğundan emin olun

Daha fazla bilgi için bkz. 5. sayfadaki "Flash sürücü için kullanılacak uygulamayı ayarlama".

#### Ekran koruyucu ve slayt gösterisini etkinleştirdiğinizden emin olun

Daha fazla bilgi için bkz. 5. sayfadaki "Ekran özelleştirmesini etkinleştirme".

**Not:** Kullanılabilir yazıcı belleği 2308 KB'den azsa varsayılan görüntü gösterilir. Özel görüntüler, yeterli bellek olduğunda gösterilir.

# Flash sürücü okuma hatası

#### Flash sürücünün yazıcıyla uyumlu olduğundan emin olun

Minimum gereksinimler şunlardır:

- USB 2.0
- Tam Hız standardı
- A tipi konektör
- FAT dosya sistemi için biçimlendirilmiş

Desteklenen flash sürücüler hakkında daha fazla bilgi için, yazıcının Kullanıcı Kılavuzu'na bakın.

# Flash sürücü takıldığında bir şey olmuyor

#### Flash sürücünün ön USB bağlantı noktasına takılı olduğundan emin olun

Flash sürücü yalnıza ön USB bağlantı noktasına takılırsa çalışır.

# Yazıcının başka bir yazdırma, kopyalama, tarama veya faks işi ile meşgul olmadığından emin olun

#### Flash sürücünün desteklendiğinden emin olun

Test edilip onaylanmış flash sürücüler hakkında daha fazla bilgi için, yazıcının Kullanıcı Kılavuzu'na bakın.

#### Yazıcının USB bağlantı noktasının etkinleştirildiğinden emin olun

Daha fazla bilgi için yazıcının Kullanıcı Kılavuzu'na bakın.

#### Lexmark temsilcinizle iletişime geçin

# Uyarılar

### Sürüm uyarısı

Mart 2019

Aşağıdaki paragraf bu tür şartların yasalara aykırı olduğu ülkeler için geçersizdir. LEXMARK INTERNATIONAL, INC. BU YAYINI, "OLDUĞU GİBİ", TİCARİ YA DA BELİRLİ BİR AMACA UYGUNLUK GİBİ HERHANGİ BİR KONUDA DOLAYLI VEYA DOĞRUDAN GARANTİ VERMEKSİZİN SAĞLAMAKTADIR. Bazı ülkelerde, belirli konularda dolaylı ya da doğrudan garantilerin reddedilmesine izin verilmez; bu nedenle, bu bildirim sizin için geçerli olmayabilir.

Bu yayın, teknik yanlışlıklar ya da yazım hataları içerebilir. Bu yayında açıklanan bilgilerde düzenli olarak değişiklik yapılmaktadır; bu değişiklikler sonraki basımlara yansıtılacaktır. Hakkında bilgi verilen ürünler ya da programlar üzerinde herhangi bir zamanda geliştirme çalışmaları ya da değişiklikler yapılabilir.

Bu yayında belirli ürünlerden, programlardan ya da hizmetlerden söz edilmesi, bu ürünlerin, programların ya da hizmetlerin sizin ülkenizde de kullanıma sunulacağı anlamına gelmez. Herhangi bir ürün, program ya da hizmetten söz edilmesi, yalnızca o ürünün, programın ya da hizmetin kullanılabileceği anlamına gelmez. Geçerli fikri mülkiyet haklarına aykırı olmayan ve işlevsel olarak eşit herhangi bir ürün, program ya da hizmet kullanılabilir. Üretici tarafından açıkça belirtilenler dışında, diğer ürünlerle, programlarla ya da hizmetlerle birlikte kullanım olanaklarının değerlendirilmesi ve doğrulanması kullanıcının sorumluluğundadır.

Lexmark teknik desteği için şu adrese gidin: http://support.lexmark.com.

Lexmark'ın bu ürünün kullanımına ilişkin gizlilik ilkesi hakkında bilgi almak için **www.lexmark.com/privacy** adresine gidin.

Sarf malzemeleri ve indirmeler hakkında bilgi almak için <u>www.lexmark.com</u> adresine gidin.

#### © 2016 Lexmark International, Inc.

Tüm hakları saklıdır.

### Ticari Markalar

Lexmark ve Lexmark logosu, Lexmark International, Inc.ın ABD ve/veya diğer ülkelerde ticari markaları veya tescilli ticari markalardır.

Diğer tüm ticari markalar kendi sahiplerine aittir.

### **Additional copyrights**

This product includes software developed by:

Copyright (c) 2002 Juha Yrjola. All rights reserved.

Copyright (c) 2001 Markus Friedl

Copyright (c) 2002 Olaf Kirch

Copyright (c) 2003 Kevin Stefanik

Redistribution and use in source and binary forms, with or without modification, are permitted provided that the following conditions are met:

1. Redistributions of source code must retain the above copyright notice, this list of conditions, and the following disclaimer.

2. Redistribution in binary form must reproduce the above copyright notice, this list of conditions, and the following disclaimer in the documentation and/or other materials provided with the distribution:

THIS SOFTWARE IS PROVIDED BY THE AUTHOR "AS IS" AND ANY EXPRESS OR IMPLIED WARRANTIES, INCLUDING, BUT NOT LIMITED TO, THE IMPLIED WARRANTIES OF MERCHANTABILITY AND FITNESS FOR A PARTICULAR PURPOSE ARE DISCLAIMED. IN NO EVENT SHALL THE AUTHOR BE LIABLE FOR ANY DIRECT, INDIRECT, INCIDENTAL, SPECIAL, EXEMPLARY, OR CONSEQUENTIAL DAMAGES (INCLUDING, BUT NOT LIMITED TO, PROCUREMENT OF SUBSTITUTE GOODS OR SERVICES; LOSS OF USE, DATA, OR PROFITS; OR BUSINESS INTERRUPTION) HOWEVER CAUSED AND ON THEORY OF LIABILITY, WHETHER IN CONTRACT, STRICT LIABILITY, OR TORT (INCLUDING NEGLIGENCE OR OTHERWISE) ARISING IN ANY WAY OUT OF THE USE OF THIS SOFTWARE, EVEN IF ADVISED OF THE POSSIBILITY OF SUCH DAMAGE.

# Dizin

#### Α

ayarlar ekran koruyucu 7

### D

değişiklik geçmişi 3 Durum düğmesi ekran koruyucuda gösterme 6 Durum düğmesini ekran koruyucuda gösterme 6 duvar kağıdı etkinleştirme 5 seçme 6 duvar kağıdı resmi değiştirme 9 duvar kağıdı resmini değiştirme 9 Duvar Kağıdını Değiştir ve Slayt Gösterisi simgelerine ana ekrandan erişilemiyor 11 düzenleme görüntüler 5

### Ε

ekleme görüntüler 5 özel görüntü 6 ekran koruyucu açık uygulamaları gösterme 6 ayarları gizleme 7 ayarları gösterme 7 Durum düğmesini gösterme 6 etkinleştirme 5 flash sürücü için kullanılacak uygulamayı ayarlama 5 ekran koruyucu ayarlarını gizleme 7 IP adresi 7 saat 7 tarih 7 ekran koruyucu ayarlarını gösterme 7 ekran koruyucu başlama zamanı ayarlama 7 ekran koruyucu başlama zamanını ayarlama 7

ekran koruyucu metni özelleştirme 7 ekran koruyucu metnini özelleştirme 7 Embedded Web Server erişme 5 Embedded Web Server'a erişme 5 etkinleştirme duvar kağıdı 5 ekran koruyucu 5 slayt gösterisi 5

### F

flash sürücü kullanılacak uygulamayı ayarlama 5 flash sürücü algılanmadı 12 flash sürücü okuma hatası 12 flash sürücü takıldığında bir şey olmuyor 12

### G

genel bakış 4 görüntü görünmüyor 11 görüntü yüklenemiyor 11 görüntüler düzenleme 5 ekleme 5 silme 5 güvenlik izinleri etkinleştirme 8

0

oturum açma profili ayarlama 7 oturum açma profili ayarlama 7

## Ö

özel görüntü ekleme 6

#### S

seçme duvar kağıdı 6 silme görüntüler 5 slayt gösterisi etkinleştirme 5 flash sürücü için kullanılacak uygulamayı ayarlama 5 vürütme 9 slayt gösterisi yürütme Embedded Web Server 9 flash sürücü 9 sorun giderme Duvar Kağıdını Değiştir ve Slayt Gösterisi simgelerine ana ekrandan erişilemiyor 11 flash sürücü algılanmadı 12 flash sürücü okuma hatası 12 flash sürücü takıldığında bir şey olmuyor 12 görüntü görünmüyor 11 görüntü yüklenemiyor 11 uygulama hatası 10

### U

uygulama güvenlik izinleri etkinleştirme 8 uygulama güvenlik izinlerini etkinleştirme 8 uygulama hatası 10 uygulamalar ekran koruyucuda gösterme 6 uygulamaları ekran koruyucuda gösterme 6

### Y

yapılandırma dosyası içe veya dışa aktarma 8 yapılandırma dosyasını dışa aktarma 8 yapılandırma dosyasını içe aktarma 8